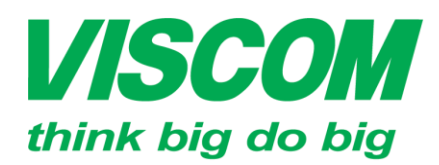

• TP Hồ Chí Minh DC:299 Tôn Thất Thuyết, P1 , Q4 DT:(08) 62.599599 Fax: (08) 6290.9616 Email:info@viscom.vn \* Đà Nẵng ĐC: 06 Trần Tống, Q Thank Khê ĐT: (0511) 6259599 Fax: (0511) 3655588 Email:info@viscom.vn

Hà Nôi DC: Lồ E1.2 Phạm Hùng, Mễ Trì, huyện Từ Liêm ĐT:(04) 3769.0470 Fax: (04) 3769.0461 Email:info@viscom.vn

### HƯỚNG DẪN CÀI ĐẶT VÀ SỬ DỤNG CAMERA DCS-930L (HW:B1)

#### DÙNG PC VÀ SETUP WIZARD

#### <u>LƯU Ý:</u>

Bài viết được thực hiện trên Windows 7

#### 1. CHUẨN BI:

- PC đã kết nối mạng, dùng dây hoặc wifi chuẩn N có thể truy cập được internet để tối ưu cho kết nối đến camera và cho việc quan sát từ xa.

- Bỏ đĩa CD cài đặt kèm theo vào máy hoặc tải Setup wizard từ trang mydlink support theo link http://d2okd4tdjucp2n.cloudfront.net/DCS-930LB1/autorun.exe

- DCS-930L (HW:B1) và dây mạng (kèm theo trong hộp)

#### 2. CÀI ĐẶT:

- Bước 1: Chạy file autorun.exe từ đĩa CD hoặc từ file đã tải về •
- Bước 2: Nhấn Start

| D mydlink Setup Wizard                                                                                                    |                         |
|----------------------------------------------------------------------------------------------------|-------------------------|
| mydlink                                                                                                    | DCS-930LB1 Setup Wizard |
| Welcome                                                                                                    |                         |
| You will be able to set up your Cloud Camera<br>to use mydlink Cloud service, or you can<br>choose to have the camera run independently. | 0                       |
| Select your language:                                                                                                    | 6                       |
| Start 🕨                                                                                                    |                         |
| Troubleshooting                                                                                                    | About Exit              |
| Copyright © D-Link Corporation.                                                                                                    | All rights reserved.    |

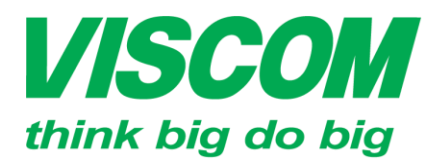

TP Hồ Chí Minh ĐC:299 Tôn Thất Thuyết, P1 , Q4 ĐT:(08) 62.599599 Fax: (08) 6290.9616 Email:info@viscom.vn

\* Đà Nẵng ĐC: 06 Trần Tống, Q Thank Khê ĐT: (0511) 6259599 Fax: (0511) 3655588 Email:info@viscom.vn

Hà Nôi DC: Lồ E1.2 Phạm Hùng, Mễ Trì, huyện Từ Liêm ĐT:(04) 3769.0470 Fax: (04) 3769.0461 Email:info@viscom.vn

Bước 3: Chọn "I accept these terms and conditions" và nhấn Next

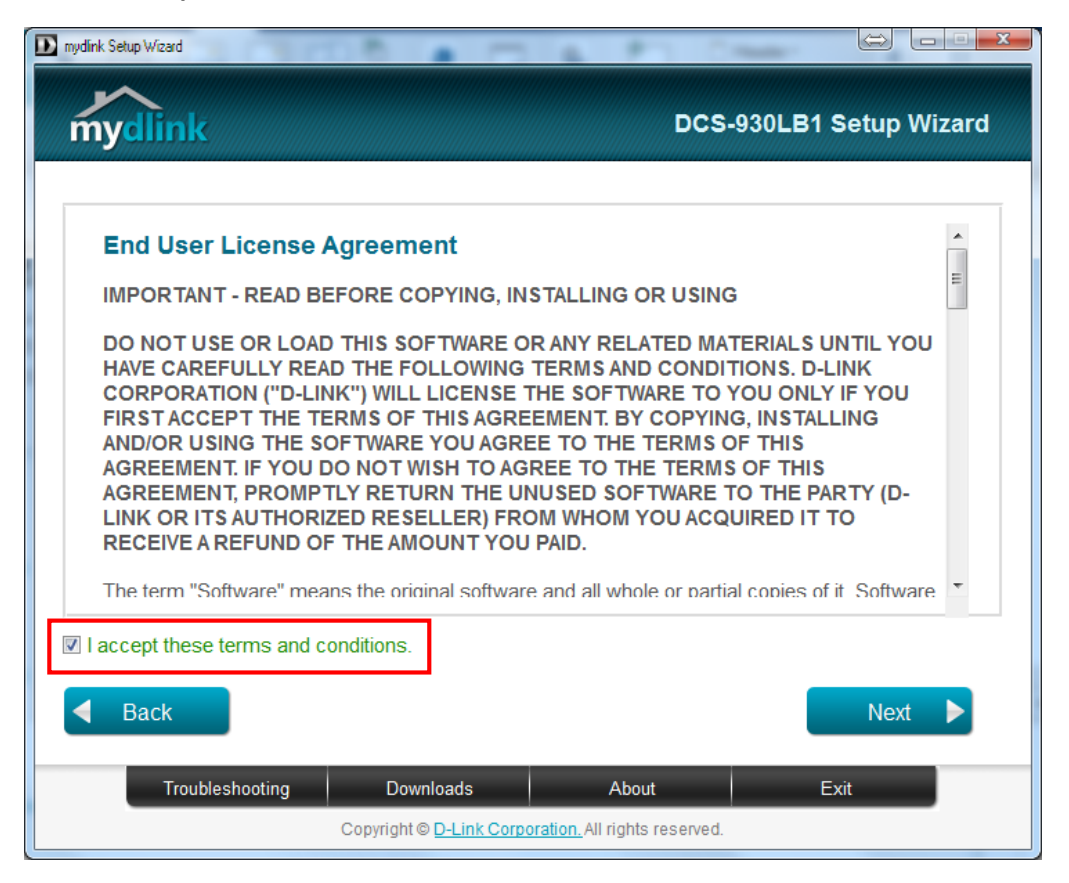

Bước 4: gắn 1 đầu dây mạng vào cổng màu đen sau lưng camera, rồi nhấn Next

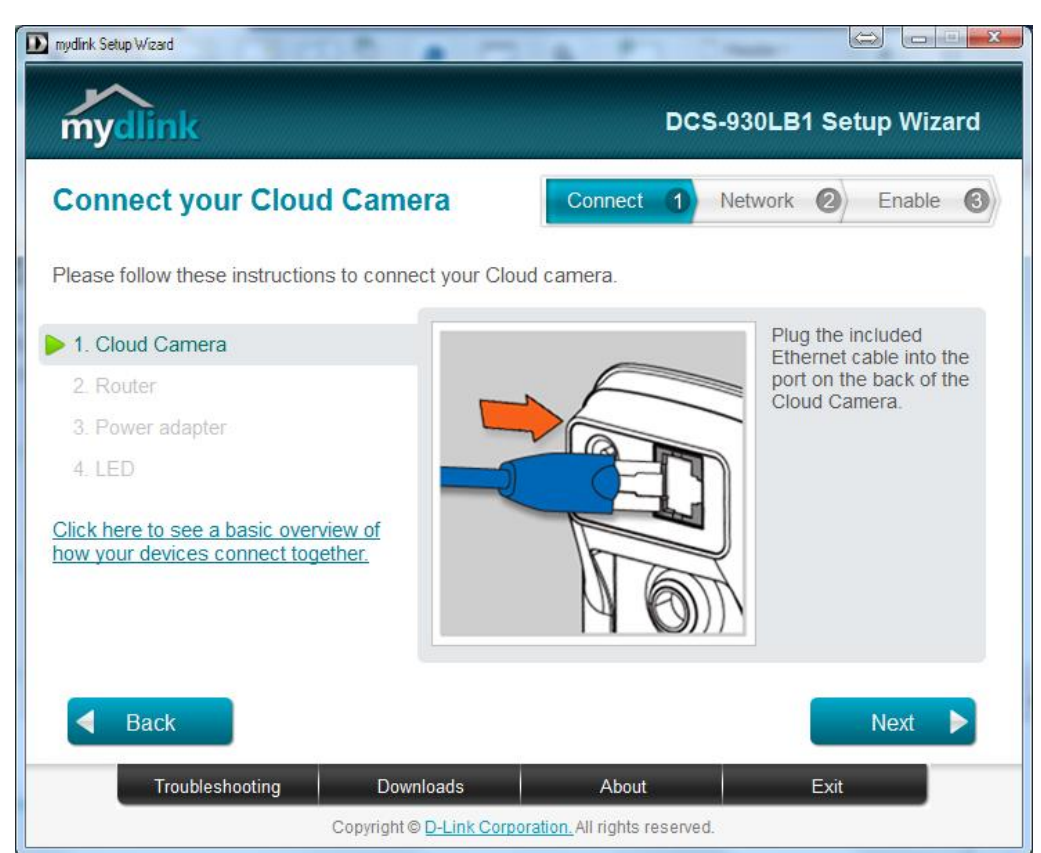

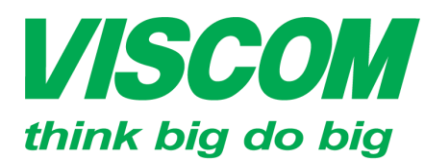

• TP Hồ Chí Minh DC:299 Tôn Thất Thuyết, P1 , Q4 DT:(08) 62.599599 Fax: (08) 6290.9616 Email:info@viscom.vn \* Đà Nẵng ĐC: 06 Trần Tống, Q Thank Khê ĐT: (0511) 6259599 Fax: (0511) 3655588 Email:info@viscom.vn

Hà Nôi DC: Lô E1.2 Phạm Hùng, Mễ Trì, huyện Từ Liêm DT:(04) 3769.0470 Fax: (04) 3769.0461 Email:info@viscom.vn

Bước 5: gắn đầu dây mạng còn lại vào một cổng mạng trên Router mà PC đang kết nối, rồi nhấn Next

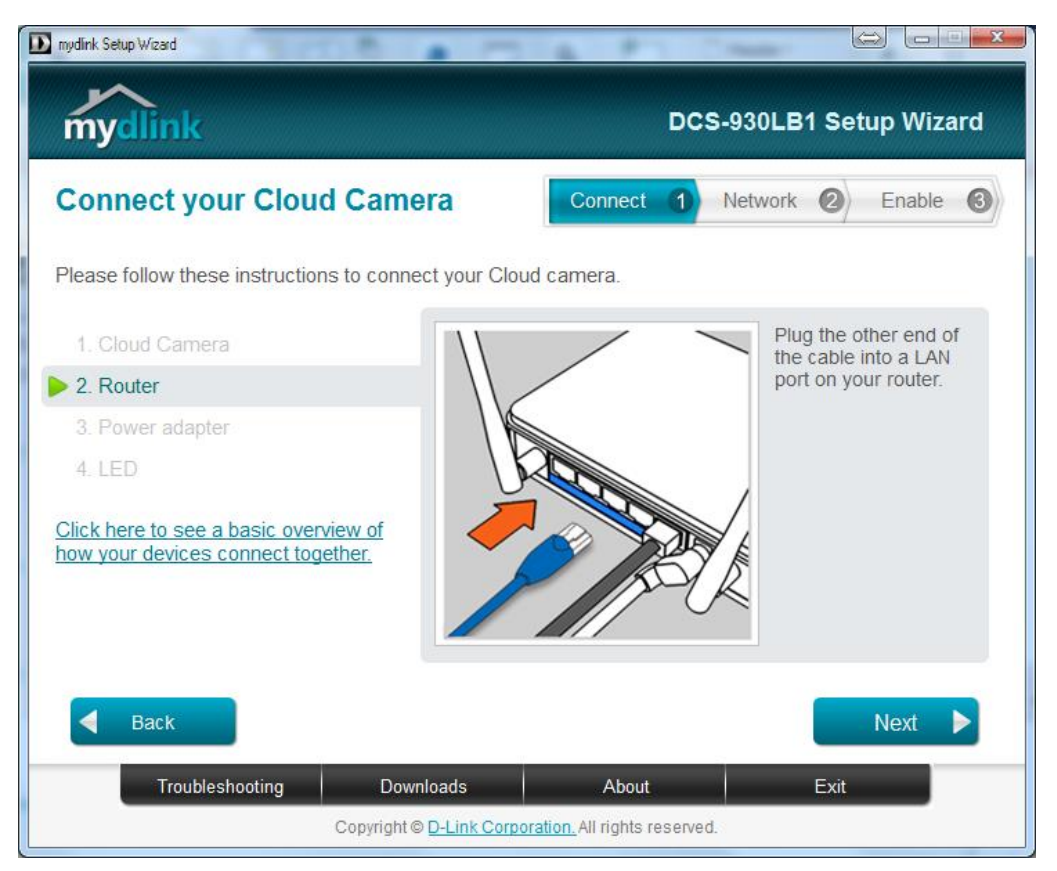

Bước 6: Cấp nguồn cho Camera, rồi nhấn Next

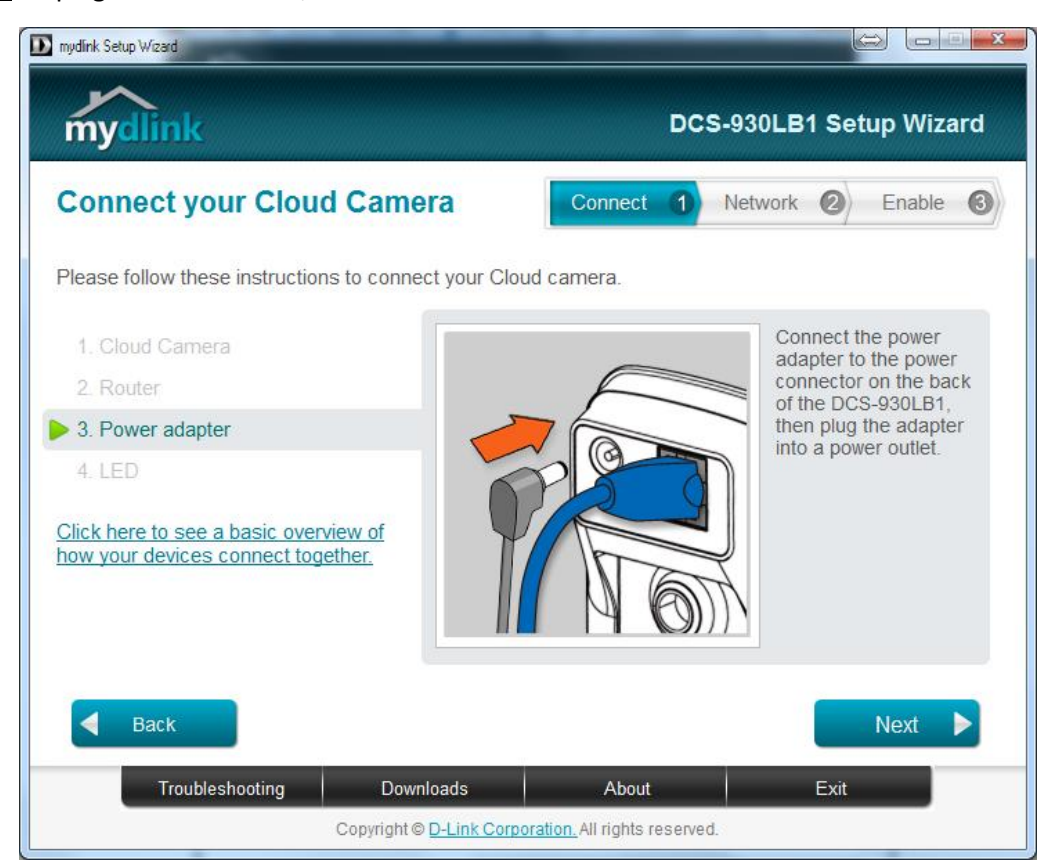

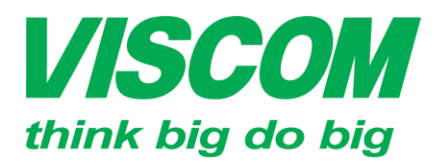

• TP Hồ Chí Minh DC:299 Tôn Thất Thuyết, P1 , Q4 DT:(08) 62.599599 Fax: (08) 6290.9616 Email:info@viscom.vn \* Đà Nẵng ĐC: 06 Trần Tổng, Q Thank Khê ĐT: (0511) 6259599 Fax: (0511) 3655588 Email:info@viscom.vn

' Hà Nôi DC: Lô E1.2 Phạm Hùng, Mễ Trì, huyện Từ Liêm ĐT:(04) 3769.0470 Fax: (04) 3769.0461 Email:info@viscom.vn

Bước 7: Kiểm tra xem đèn nguồn sáng xanh lá chưa, rồi nhấn Next •

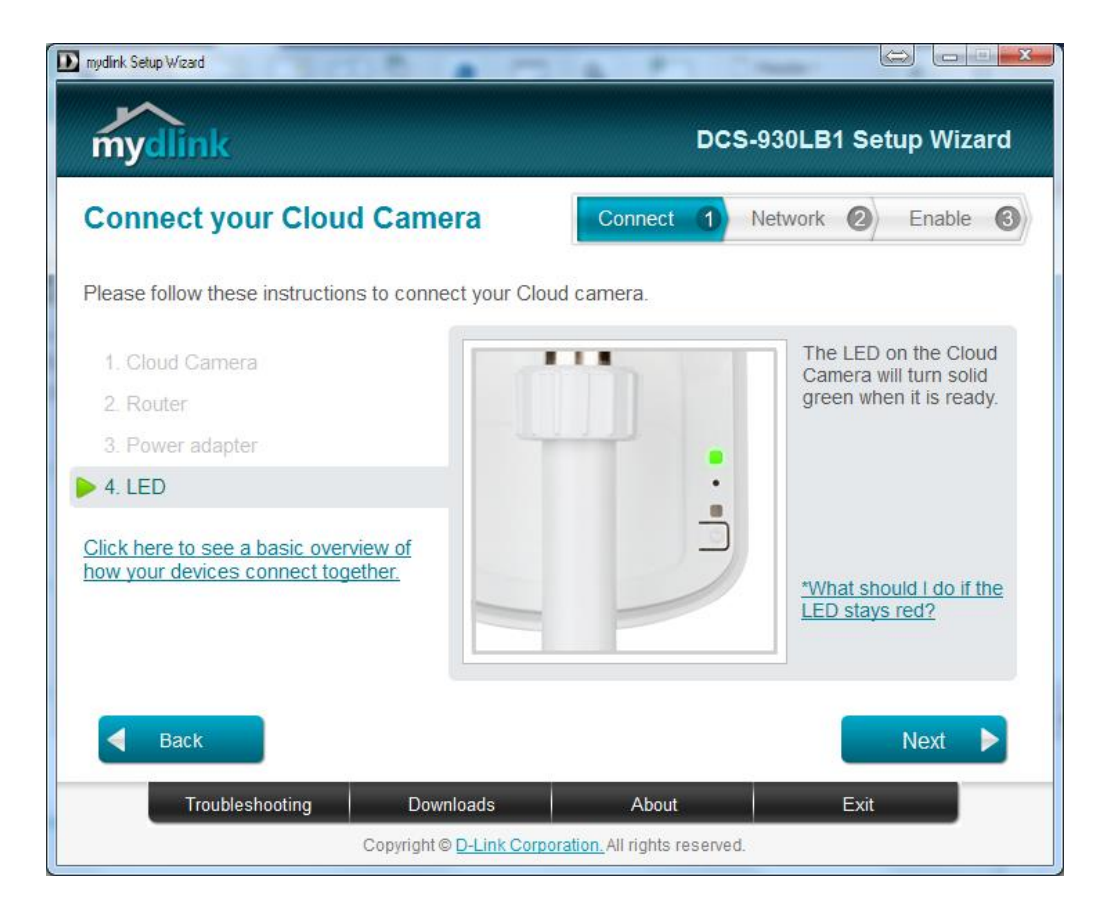

Bước 8: Nhấn Yes để xác nhận, nhấn No để quay lại nếu đèn nguồn không sáng xanh lá .

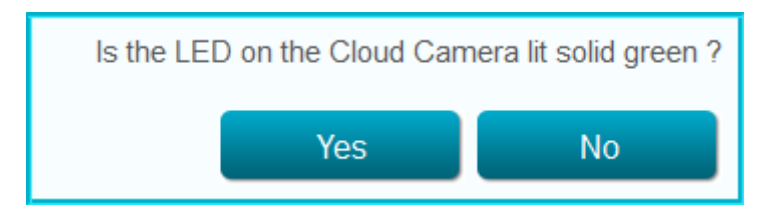

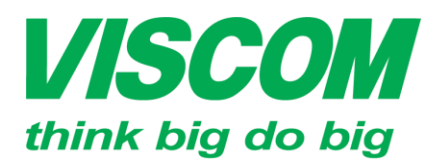

#### **SCOM** CÔNG TY CỔ PHẦN VISCOM \* Hà Nôi

\* TP Hồ Chí Minh ĐC:299 Tôn Thất Thuyết, P1 , Q4 ĐT:(08) 62.599599 Fax: (08) 6290.9616 Email:info@viscom.vn

\* Đà Nẵng ĐC: 06 Trần Tống, Q Thank Khê ĐT: (0511) 6259599 Fax: (0511) 3655588 Email:info@viscom.vn

DC: Lô E1.2 Phạm Hùng, Mễ Trì, huyện Từ Liêm DT:(04) 3769.0470 Fax: (04) 3769.0461 Email:info@viscom.vn

Bước 9: Phần mềm sẽ tìm và hiển thị các camera mà nó tìm được trên cùng mạng ٠

| nydlink Setup Wizard                       | -                     |                                   |                                |
|--------------------------------------------|-----------------------|-----------------------------------|--------------------------------|
| <b>mydlink</b>                             |                       | DC                                | S-930LB1 Setup Wizard          |
| Select your Cloud Ca                       | mera                  | Connect 1                         | Network 2 Enable               |
| Cloud Camera                               | MAC ID ?              | IP address<br>192.168.4.108       | Connection                     |
| Registered with mydlink                    | 🕒 Not registe         | red 💁 Wired                       | 1 👰 Wireless                   |
| Can't find your Cloud Camera in the list ? |                       | You can find the P<br>the device. | AC ID on the label attached to |
| Back                                       |                       | Res                               | scan 🖒 🛛 Next 🕨                |
| Troubleshooting                            | Downloads             | About                             | Exit                           |
| C                                          | pyright © D-Link Corn | oration All rights reserver       | 4                              |

Chọn camera cần cài đặt (DCS-930LB) và đặt Password cho nó, rồi nhấn Next (nhấn Rescan để tìm lại)

| mydlink Setup Wizard                                 |                                                  |  |  |  |
|------------------------------------------------------|--------------------------------------------------|--|--|--|
| mydlink                                              | DCS-930LB1 Setup Wizard                          |  |  |  |
| Select your Cloud Camera                             | Connect 1 Network 2 Enable 3                     |  |  |  |
| Cloud Camera MAC ID                                  | P address Connection<br>E:73 192.168.4.108       |  |  |  |
| Registered with mydlink                              | ot registered 💁 Wireless                         |  |  |  |
| Can't find your Cloud Camera in the list ?           | Admin account: admin Password: Confirm password: |  |  |  |
| <b>Back</b>                                          | Rescan 🖒 Next 🕨                                  |  |  |  |
| Troubleshooting Downloa                              | ds About Exit                                    |  |  |  |
| Copyright © D-Link Corporation. All rights reserved. |                                                  |  |  |  |

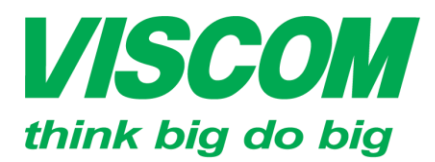

\* TP Hồ Chí Minh ĐC:299 Tôn Thất Thuyết, P1 , Q4 ĐT:(08) 62.599599 Fax: (08) 6290.9616 Email:info@viscom.vn

\* Đà Nẵng ĐC: 06 Trần Tống, Q Thank Khê ĐT: (0511) 6259599 Fax: (0511) 3655588 Email:info@viscom.vn

\* Hà Nội ĐC: Lỗ E1.2 Phạm Hùng, Mễ Trì, huyện Từ Liêm ĐT:(04) 3769.0470 Fax: (04) 3769.0461 Email:info@viscom.vn

Bước 10: chọn kiểu kết nối cho Camera •

| D mydink Setup Wizard                                                                                                    |                              |  |  |  |
|----------------------------------------------------------------------------------------------------|------------------------------|--|--|--|
| mydlink                                                                                                    | DCS-930LB1 Setup Wizard      |  |  |  |
| Choose a connection                                                                                                    | Connect 1 Network 2 Enable 3 |  |  |  |
| How will you connect your Cloud Camera to the router<br>(Current connection : Wired connection)                                                                                                    | ?                            |  |  |  |
| Wired connection                                                                                                    |                              |  |  |  |
| Ethernet cable      Dùng dây     Diag dây     Dia |                              |  |  |  |
| *Show me how                                                                                                    |                              |  |  |  |
| Wireless connection                                                                                                    |                              |  |  |  |
| By selecting a wireless network  Chon                                                                                                    | mạng Wifi                    |  |  |  |
| By using Wi-Fi Protected Setup (WPS) ( <u>WPS</u> ) -                                                                                                    | → Nhấn nút WPS để kết nối    |  |  |  |
|                                                                                                    | nhanh vào mạng Wifi          |  |  |  |
|                                                                                                    |                              |  |  |  |
|                                                                                                    |                              |  |  |  |
| <b>Back</b>                                                                                                    | Next 🕨                       |  |  |  |
| Troubleshooting Downloads                                                                                                    | About Exit                   |  |  |  |
| Copyright © D-Link Corporation. All rights reserved.                                                                                                    |                              |  |  |  |

- Nếu chọn "Ethernet cable": nhấn Next
- Nếu chọn "By selecting a wireless network": camera sẽ quét tìm và hiển thị danh sách các mạng Wifi trên phần mềm -> chọn mạng Wifi và nhập password cho camera kết nối vào, rồi nhấn Next

| D mydlink Setup Wizard                                                                          |              |          |         |         |       |         | X   |
|-------------------------------------------------------------------------------------------------|--------------|----------|---------|---------|-------|---------|-----|
| mydlink                                                                                         |              |          | DCS     | 6-930LB | 1 Set | up Wiza | ard |
| Choose a connection                                                                             | Con          | nect     | 1       | Network | 2     | Enable  | 6   |
| How will you connect your Cloud Camera to the router<br>(Current connection : Wired connection) | ?            |          |         |         |       |         |     |
| Wired connection                                                                                |              |          |         |         |       |         |     |
| Ethernet cable                                                                                  |              |          |         |         |       |         |     |
| Wireless connection                                                                             |              |          |         |         |       |         |     |
| By selecting a wireless network                                                                 |              |          |         |         |       |         |     |
| Available wireless network                                                                      |              |          |         |         |       |         |     |
| Wireless network : Guest 🔹                                                                      | 0            |          |         |         |       |         |     |
| Wireless password :                                                                             | ]            |          |         |         |       |         |     |
| By using Wi-Fi Protected Setup (WPS) ( <u>WPS</u> )                                             |              | •        |         |         |       |         |     |
|                                                                                                 |              |          |         |         |       |         |     |
| - Back                                                                                          |              |          |         |         |       | Next    | Þ   |
| Troubleshooting Downloads                                                                       | ,            | About    |         |         | Exit  |         |     |
| Copyright © D-Link Corpor                                                                       | ation. All r | ights re | eserved | l.      |       |         |     |

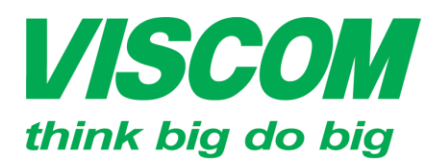

TP Hồ Chí Minh ĐC:299 Tôn Thất Thuyết, P1 , Q4 ĐT:(08) 62.599599 Fax: (08) 6290.9616 Email:info@viscom.vn

\* Đà Nẵng ĐC: 06 Trần Tống, Q Thank Khê ĐT: (0511) 6259599 Fax: (0511) 3655588 Email:info@viscom.vn

Hà Nôi DC: Lồ E1.2 Phạm Hùng, Mễ Trì, huyện Từ Liêm ĐT:(04) 3769.0470 Fax: (04) 3769.0461 Email:info@viscom.vn

Rút dây mạng khỏi Camera rồi nhấn OK để tiếp tục

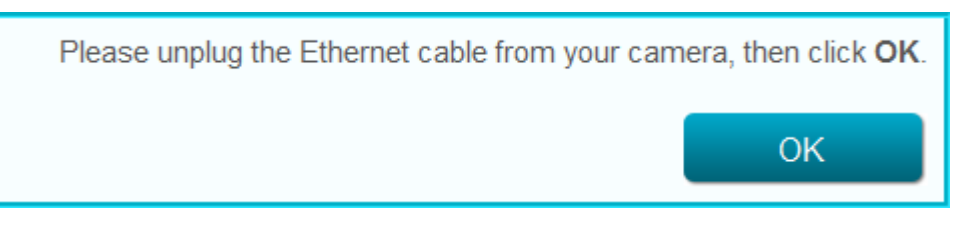

Nếu chọn "By using Wi-Fi Protected Setup (WPS)": (Wifi Router phải có chức năng WPS) rút dây mạng khỏi Camera → nhấn và giữ nút WPS trên Camera 6 giây rồi buông, đèn WPS nhấp nháy xanh → trong vòng 1 phút, nhấn nút WPS trên Router.

Khi camera đã kết nối với Wifi Router thì đèn nguồn sẽ sáng xanh lá, đèn WPS sẽ tắt.

\*\* Nếu Camera đã kết nối vào mạng (kết nối với Router) và có internet → chuyển sang bước 11, còn chưa có internet thì sẽ hiện bước chọn loại kết nối internet:

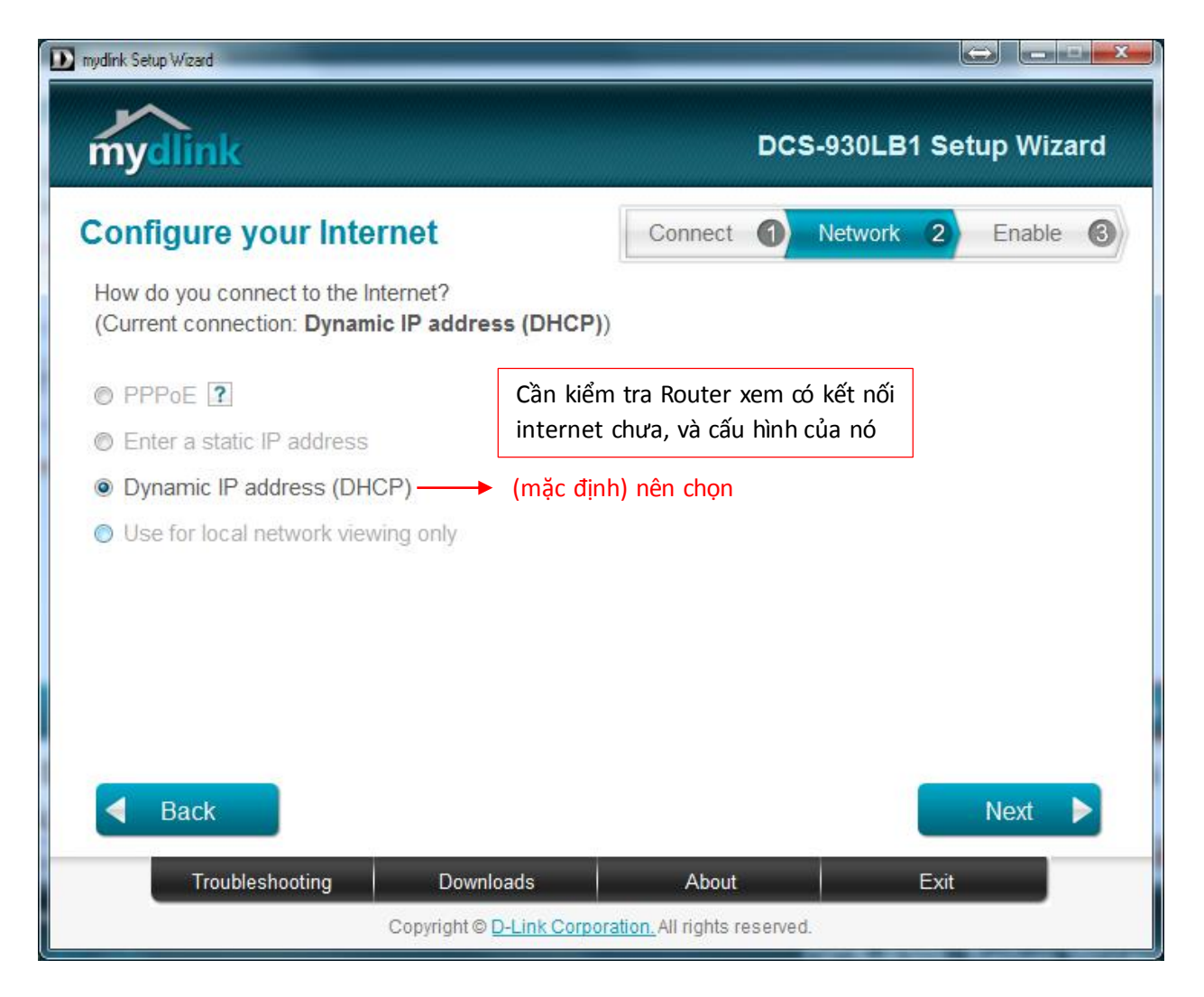

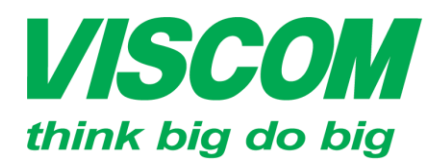

\* TP Hồ Chí Minh ĐC:299 Tôn Thất Thuyết, P1 , Q4 ĐT:(08) 62.599599 Fax: (08) 6290.9616 Email:info@viscom.vn \* Đà Nẵng ĐC: 06 Trần Tống, Q Thank Khê ĐT: (0511) 6259599 Fax: (0511) 3655588 Email:info@viscom.vn

\* Hà Nội ĐC: Lồ E1.2 Phạm Hùng, Mễ Trỉ, huyện Từ Liêm ĐT:(04) 3769.0470 Fax: (04) 3769.0461 Email:info@viscom.vn

<u>Bước 11</u>: sử dụng dịch vụ mydlink (cho phép truy cập camera từ xa qua internet)

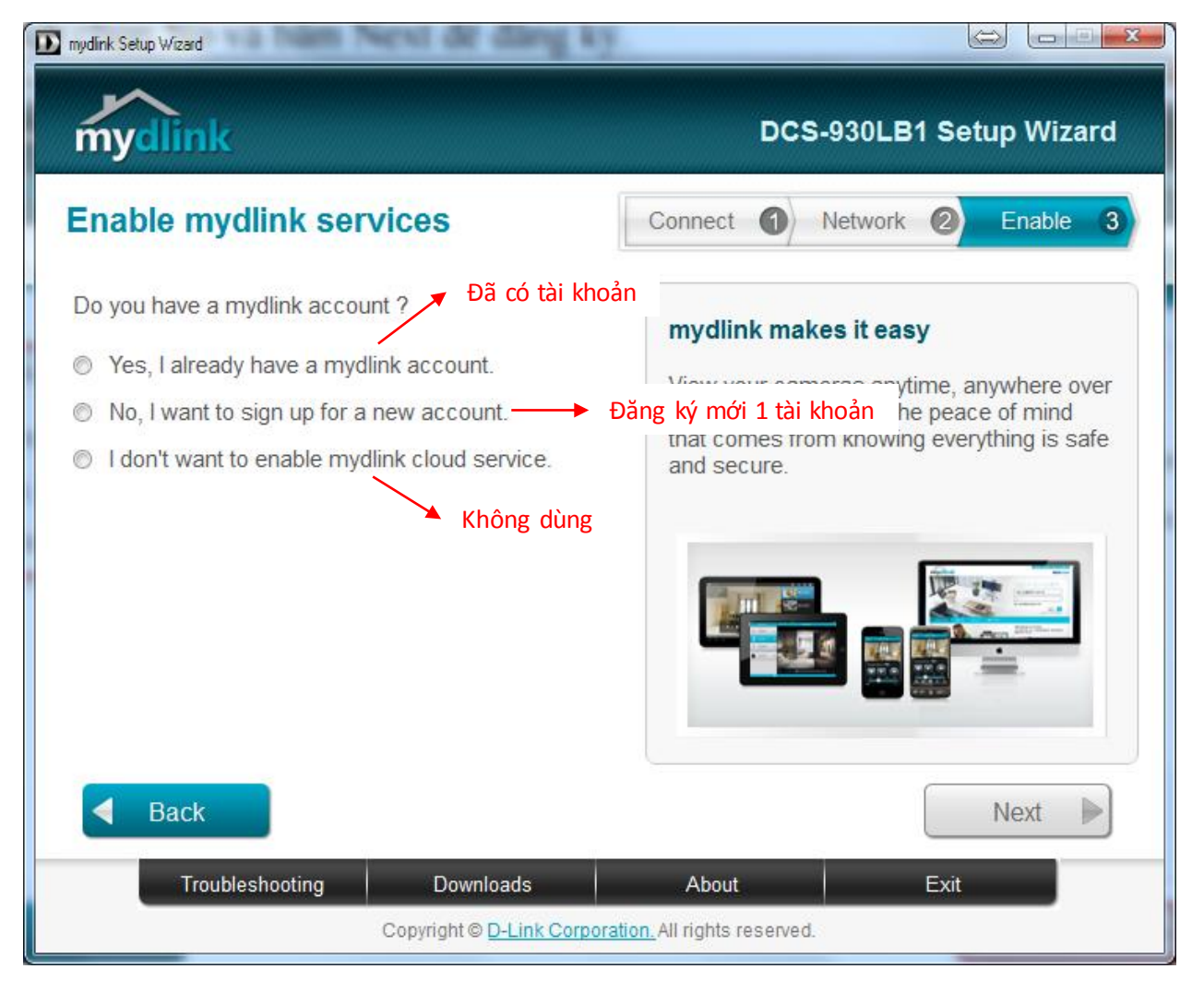

- Nếu đã có tài khoản mydlink, chọn "Yes, I already have a mydlink account", nhập thông tin rồi nhấn Next:

| mydink Setup Waard                            |                      |        |         |       |        |     |
|-----------------------------------------------|----------------------|--------|---------|-------|--------|-----|
| mydlink                                       |                      | DC     | S-930LB | 1 Set | up Wiz | ard |
| Enable mydlink services                       | Connect              | 0      | Network | 0     | Enable | 3   |
| Do you have a mydlink account ?               |                      |        |         |       |        |     |
| Yes, I already have a mydlink account.        |                      |        |         |       |        |     |
| E-Mail:                                       |                      |        |         |       |        |     |
| Password:                                     |                      |        |         |       |        |     |
| Forgot your password ?                        |                      |        |         |       |        |     |
| No, I want to sign up for a new account.      |                      |        |         |       |        |     |
| I don't want to enable mydlink cloud service. |                      |        |         |       |        |     |
|                                               |                      |        |         |       |        |     |
|                                               |                      |        |         |       |        |     |
|                                               |                      |        |         | No.   |        |     |
| - Back                                        |                      |        |         |       | Next   | Þ   |
| Troubleshooting Downloads                     | About                | i.     |         | Exit  |        |     |
| Copyright © D-Link Corpo                      | ration. All rights r | eserve | d.      |       |        |     |

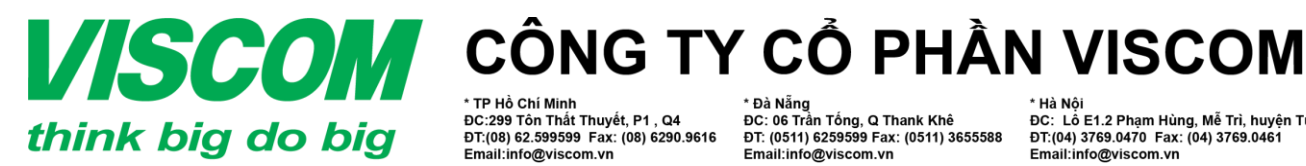

\* TP Hồ Chí Minh ĐC:299 Tôn Thất Thuyết, P1 , Q4 ĐT:(08) 62.599599 Fax: (08) 6290.9616 Email:info@viscom.vn

\* Đà Nẵng ĐC: 06 Trần Tống, Q Thank Khê ĐT: (0511) 6259599 Fax: (0511) 3655588 Email:info@viscom.vn

\* Hà Nội ĐC: Lỗ E1.2 Phạm Hùng, Mễ Trì, huyện Từ Liêm ĐT:(04) 3769.0470 Fax: (04) 3769.0461 Email:info@viscom.vn

Nếu chưa có tài khoản và muốn dùng mydlink thì chọn "No, I want to sign up for a new account": nhập thông tin đăng ký (sử dụng địa chỉ email đang dùng), chọn "I have read and accept ..." rồi nhấn Next

| mydlink Setup Wizard                                                                                 |                              |  |  |  |  |
|----------------------------------------------------------------------------------------------------|------------------------------|--|--|--|--|
| mydlink                                                                                              | DCS-930LB1 Setup Wizard      |  |  |  |  |
| Enable mydlink services                                                                              | Connect 1 Network 2 Enable 3 |  |  |  |  |
| Do you have a mydlink account ?                                                                      |                              |  |  |  |  |
| Yes, I already have a mydlink account.                                                               |                              |  |  |  |  |
| No, I want to sign up for a new account.                                                             |                              |  |  |  |  |
| E-Mail:                                                                                              | First Name:                  |  |  |  |  |
| Password:                                                                                            | Last Name:                   |  |  |  |  |
| Confirm password:                                                                                    |                              |  |  |  |  |
| I would like to receive e-mails about D-Link servi                                                   | ices and products.           |  |  |  |  |
| I have read and accept the <u>Terms of Use</u> and <u>Privacy Policy</u> for mydlink Cloud services. |                              |  |  |  |  |
| I don't want to enable mydlink cloud service.                                                        |                              |  |  |  |  |
| <b>Back</b>                                                                                          | Next 🕨                       |  |  |  |  |
| Troubleshooting Downloads                                                                            | About Exit                   |  |  |  |  |
| Copyright © D-Link Corporation. All rights reserved.                                                 |                              |  |  |  |  |

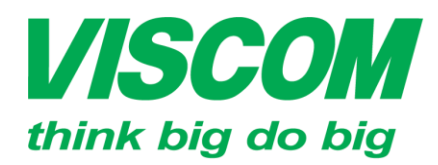

\* TP Hồ Chí Minh ĐC:299 Tôn Thắt Thuyết, P1 , Q4 ĐT:(08) 62.599599 Fax: (08) 6290.9616 Email:info@viscom.vn

\* Đà Nẵng ĐC: 06 Trần Tống, Q Thank Khê ĐT: (0511) 6259599 Fax: (0511) 3655588 Email:info@viscom.vn

\* Hà Nội ĐC: Lỗ E1.2 Phạm Hùng, Mễ Trì, huyện Từ Liêm ĐT:(04) 3769.0470 Fax: (04) 3769.0461 Email:info@viscom.vn

Bước 12: Xem lại thông tin và nhấn Finish để kết thúc •

| D mydlink Setup W/zard                                                               |                              |  |  |  |  |  |
|--------------------------------------------------------------------------------------|------------------------------|--|--|--|--|--|
| mydlink                                                                              | DCS-930LB1 Setup Wizard      |  |  |  |  |  |
| Setup is complete                                                                    | Connect 1 Network 2 Enable 3 |  |  |  |  |  |
| You can now go to mydlink.com to view and manage your Cloud Camera.                  |                              |  |  |  |  |  |
| mydlink account: ohmygod@youtoo.com<br>Password: xxxxxx                              |                              |  |  |  |  |  |
| <ul> <li>You can learn more about mydlink apps for mobile on mydlink.com.</li> </ul> | levices at                   |  |  |  |  |  |
| <ul> <li>Cloud Camera Name: DCS-930LB</li> <li>Time Zone:</li> </ul>                 |                              |  |  |  |  |  |
| (GMT+7:00) Bangkok, Hanoi, Jakarta                                                   | •                            |  |  |  |  |  |
| Add an Internet shortcut for mydlink to my desktop and create a browser bookmark.    |                              |  |  |  |  |  |
|                                                                                      | Finish                       |  |  |  |  |  |
| Troubleshooting Downloads                                                            | About Exit                   |  |  |  |  |  |
| Copyright © D-Link Corporation. All rights reserved.                                 |                              |  |  |  |  |  |

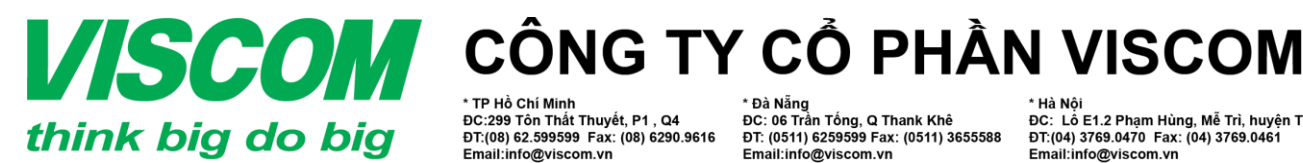

• TP Hồ Chí Minh DC:299 Tôn Thất Thuyết, P1 , Q4 DT:(08) 62.599599 Fax: (08) 6290.9616 Email:info@viscom.vn \* Đà Nẵng ĐC: 06 Trần Tống, Q Thank Khê ĐT: (0511) 6259599 Fax: (0511) 3655588 Email:info@viscom.vn

' Hà Nôi DC: Lồ E1.2 Phạm Hùng, Mễ Trì, huyện Từ Liêm ĐT:(04) 3769.0470 Fax: (04) 3769.0461 Email:info@viscom.vn

3. SỬ DỤNG: (xem thêm mục Sử dụng trong bài Hướng dẫn cài đặt và sử dụng DCS-930L (HW:B1) trên di động)

- Dùng trên thiết bị di động (iOS, Android, Windows phone): cài đặt ứng dụng mydlink Lite \_
  - + iOS (iphone, ipad): https://itunes.apple.com/us/app/mydlink-lite/id372571229?mt=8
  - + Android: https://market.android.com/details?id=com.dlink.mydlink
  - + Windows phone: https://www.windowsphone.com/en-us/store/app/mydlink-lite/492dd328-bdb1-45cbab9b-c3d35d4a59aa
- PC: mở trình duyệt web
  - + truy cập trang web https://vn.mydlink.com/entrance# , đăng nhập tài khoản mydlink (xem qua internet)
  - + hoặc truy cập địa chỉ IP của camera

#### 4. LƯU TRỮ:

Cài đặt phần mềm quản lý camera D-View Cam (có trong đĩa CD cài đặt hoặc tải về từ link) vào PC (kết nối cùng mạng với camera)